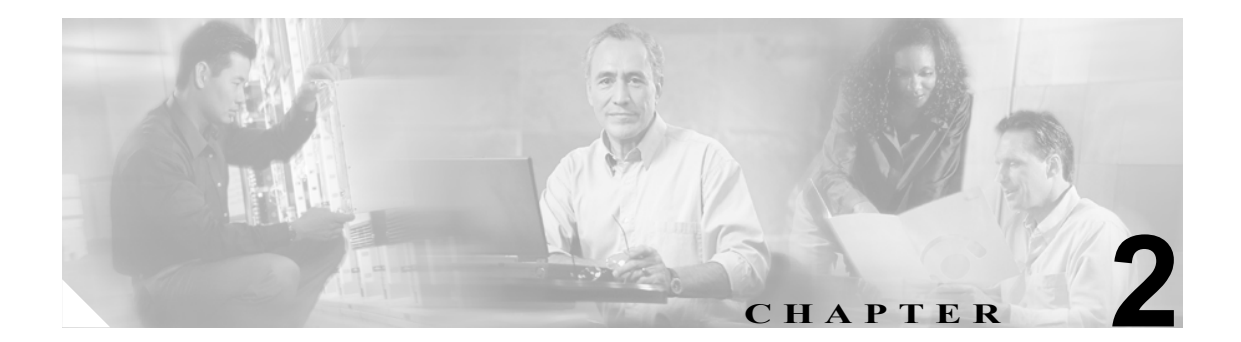

# サーバの設定

サーバの設定では、Cisco Unified CallManager がインストールされるサーバのアドレスを指定しま す。ご使用のネットワークでドメイン ネーム システム (DNS) サービスを使用している場合、サー バのホスト名を指定することができます。ネットワークで DNS サービスを使用していない場合は、 サーバのインターネット プロトコル (IP) アドレスを使用する必要があります。

(注)

適切な Cisco Unified CallManager 名とアドレス情報で、まず DNS サーバを更新した後、その情報を 使用して、Cisco Unified CallManager サーバを設定する必要があります。

Cisco Unified CallManager データベースでサーバ アドレスを追加、更新、または削除する方法については、P.2-6の「関連項目」を参照してください。

### サーバの検索

ネットワーク内にはいくつかのサーバが存在することがあるので、Cisco Unified CallManager では、 固有の条件を指定して、特定のサーバを見つけることができます。サーバを見つける手順は、次の とおりです。

(注)

ブラウザ セッションでの作業中は、検索 / リストの検索設定がクライアント マシンの cookie に保 存されます。他のメニュー項目に移動してからこのメニュー項目に戻ってくる場合や、ブラウザを 閉じてから再び新しくブラウザ ウィンドウを開いた場合でも、検索に変更を加えない限り、Cisco Unified CallManager の検索設定は保持されます。

#### 手順

ステップ1 [システム] > [サーバ] の順に選択します。

[サーバの検索と一覧表示 (Find and List Servers)] ウィンドウが表示されます。2 つのドロップダウンリストボックスを使用して、サーバを検索します。

- **ステップ2** [サーバの検索と一覧表示 (Find and List Servers)] ウィンドウの最初のドロップダウン リスト ボックスから、次の条件のいずれかを選択します。
  - [ホスト名 /IP アドレス]
  - [説明]

[サーバの検索と一覧表示 (Find and List Servers)]ウィンドウの2番目のドロップダウンリストボックスから、次の条件のいずれかを選択します。

- [が次の文字列で始まる]
- [が次の文字列を含む]
- [が次の文字列と等しい]
- [が次の文字列で終わる]
- [が空である]
- [が空ではない]
- **ステップ3** 必要に応じて適切な検索テキストを指定し、[検索] をクリックします。

検出されたサーバのリストが、次の項目別に表示されます。

- [ホスト名 /IP アドレス (Host Name/IP Address)]
- [説明 (Description)]

[サーバの検索と一覧表示 (Find and List Servers)] ウィンドウでは、ページごとに表示する項目の数 も指定できます。

(注)

)該当するサーバの横にあるチェックボックスをオンにして[選択項目の削除]をクリック すると、[サーバの検索と一覧表示 (Find and List Servers)]ウィンドウから複数のサーバを 削除できます。検索結果表示のタイトルバーにあるチェックボックスをオンにして[選択 項目の削除]をクリックすると、ウィンドウ内のすべてのサーバを削除できます。

ステップ4 レコードのリストから、検索条件と一致するサーバ名をクリックします。

選択したサーバがウィンドウに表示されます。

#### 追加情報

P.2-6の「関連項目」を参照してください。

### サーバの設定

Cisco Unified CallManager データベースにサーバ アドレスを追加する手順、およびデータベース内のサーバアドレスを更新する手順は、次のとおりです。

#### 始める前に

サーバを追加する場合は、次のガイドラインに従ってください。

 各サーバは、[サーバの設定 (Server Configuration)] ウィンドウで一度だけ追加するようにして ください。ホスト名を使用してサーバを追加し、その後同じサーバを IP アドレスを使用して追 加すると、Cisco Unified CallManager は、アップグレード後にサーバのコンポーネント バージョ ンを正しく判別できません。[Cisco Unified CallManager の管理] に同じサーバのエントリが 2 つある場合は、アップグレードする前にエントリのどちらかを削除します (P.2-5 の「サーバの 削除」を参照)。

#### 手順

- ステップ1 次の作業のいずれかを実行します。
  - サーバを追加するには、[システム]> [サーバ]を選択し、[新規追加]をクリックします。
  - サーバを更新するには、P.2-2の「サーバの検索」の手順を使用してサーバを検索します。

[サーバの設定 (Server Configuration)] ウィンドウが表示されます。

- ステップ2 適切な設定値を入力します(表 2-1 を参照)。
- **ステップ3** ウィンドウ左上のツールバーに表示されている [保存] アイコンをクリックして(または、ウィンドウの一番下に表示されている [保存] ボタンをクリックして)、データを保存し、サーバをデータベースに追加します。

サーバ設定の変更を有効にするには、Cisco Unified CallManager を再起動します。Cisco Unified CallManager サービスの再起動については、『*Cisco Unified CallManager Serviceability アドミニスト* レーションガイド』を参照してください。

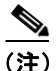

Cisco Unified CallManager の新規インストールを実行する場合は、2番目以降の各サーバ(ノード) 上に Cisco Unified CallManager ソフトウェアをインストールする前に、[Cisco Unified CallManager の 管理]の[サーバの設定 (Server Configuration)]ウィンドウで、それらの各サーバを定義する必要 があります。2番目以降のノードを定義するには、[新規追加]をクリックし(ステップ1を参照)、 サーバを設定します。2番目以降のサーバを追加したら、そのサーバに Cisco Unified CallManager ソ フトウェアをインストールすることができます。

#### 追加情報

P.2-6の「関連項目」を参照してください。

### サーバの削除

Cisco Unified CallManager データベースからサーバを削除する手順は、次のとおりです。

#### 始める前に

依存関係レコードがシステムで使用可能でない場合、[依存関係レコード要約 (Dependency Records Summary)] ウィンドウにメッセージが表示され、依存関係レコードを使用可能にするための操作が示されます。このメッセージには、依存関係レコード機能によって CPU に高い負荷がかかることも表示されます。依存関係レコードの詳細については、P.A-4の「依存関係レコードへのアクセス」を参照してください。

#### 手順

- ステップ1 P.2-2 の「サーバの検索」の手順を使用して、サーバを検索します。
- ステップ2 一致するレコードのリストから、削除するサーバを選択します。
- **ステップ3** ウィンドウ左上のツールバーに表示されている [選択項目の削除] アイコンをクリックして(または、ウィンドウの一番下に表示されている [選択項目の削除] ボタンをクリックして)、サーバを削除します。

Cisco Unified CallManager は、サーバが使用中でない場合、そのサーバを削除します。サーバが使用 中である場合は、エラーメッセージを表示します。

サーバ設定の変更を有効にするには、Cisco Unified CallManager を再起動します。Cisco CallManager サービスの再起動については、『Cisco Unified CallManager Serviceability アドミニストレーション ガイド』を参照してください。

#### 追加情報

P.2-6の「関連項目」を参照してください。

### サーバの設定値

表 2-1 では、サーバの設定値について説明します。関連する手順については、P.2-6の「関連項目」 を参照してください。

表 2-1 サーバ設定値

| [サーバ情報<br>(Server Information)]<br>フィールド | 説明                                                                              |
|------------------------------------------|---------------------------------------------------------------------------------|
| [ホスト名 /IP アドレス]                          | ネットワークで DNS サービスを使用している場合、Cisco Unified                                         |
|                                          | CallManager サーバのホスト名を入力します。DNS サービスを使用して                                        |
|                                          | いない場合は、リーハの元主な IF ノドレスを八刀りる必要がめります。                                             |
|                                          |                                                                                 |
|                                          | (注) 適切な Cisco Unified CallManager 名とアドレス情報で、まず DNS<br>サーバを更新した後、この設定をする必要があります。 |
| [MACアドレス]                                | このエントリはオプションです。                                                                 |
|                                          | Cisco Unified CallManager サーバにあるネットワーク インターフェイス                                 |
|                                          | カード (NIC) のメディア アクセス制御 (MAC) アドレスを入力しま                                          |
|                                          | す。MACアドレスは、NICのパーマネントハードウェアアドレスを示                                               |
|                                          | します。                                                                            |
|                                          | $\mathbf{Q}$                                                                    |
|                                          | <b>ヒント</b> サーバをネットワーク上の別の場所に移動させることが多い 場合は、MAC アドレスを入力して、そのサーバをネットワー            |
|                                          | ク上の他のデバイスが常に識別できるようにする必要があり                                                     |
|                                          | ます。サーバを移動する予定がない場合は、MACアドレスは<br>入力してもしなくてもかまいません。                               |
| [説明]                                     | このエントリはオプションです。                                                                 |
|                                          | サーバの説明を入力します。                                                                   |

## 関連項目

- サーバの検索 (P.2-2)
- サーバの設定 (P.2-4)
- サーバの削除 (P.2-5)
- サーバの設定値 (P.2-6)
- Cisco Unified CallManager の設定 (P.3-1)